## Cómo crear un blog

Para este ejercicio vamos a utilizar Blogger, la herramienta de blog de Google. (Al igual que en otros servicios, existen muchas empresas que te permiten crear blogs).

- 1. Abre un navegador, de preferencia Chrome, y escribe la dirección de Blogger: <u>https://www.blogger.com/home</u>.
- 2. Si ya tienes cuenta en Gmail, inicia sesión ingresando tu nombre de usuario y contraseña de Gmail. Aparecerá una ventana como la que se muestra abajo. Se llama Escritorio.

En el Escritorio de Blogger aparecen los blogs que ya se tienen creados, así como un resumen de las entradas o publicaciones de los blogs de los que seas seguidor. En este caso aún no ves ningún contenido porque estás empezando.

3. Para crear un blog, da clic en el botón Nuevo blog.

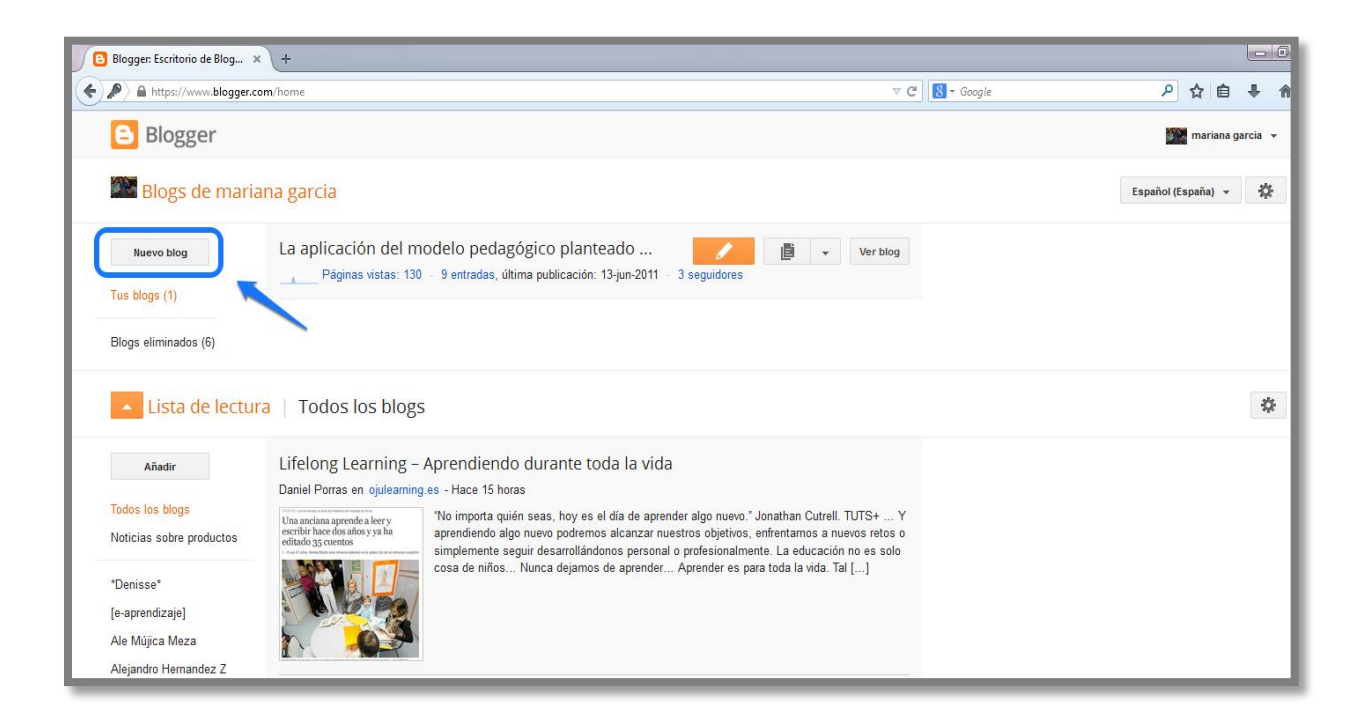

Se desplegará una pantalla como la que se muestra más abajo en la que deberás decidir:

## a) El Título del blog.

En la línea de Título tienes que anotar el nombre que quieres que tenga el blog. En este caso escribe "El Museo de la Luz. Datos interesantes"

## b) La dirección URL.

También debes elegir como quieres que aparezca la dirección URL del blog. Por ejemplo, puedes escribir *museodelaluz más* tu nombre y apellido todo junto y sin mayúsculas, ni acentos.

Si las palabras que escribiste ya fueron elegidas por otro usuario, aparecerá la siguiente leyenda "Esta dirección de blog no está disponible", por lo que deberás modificarla; Una opción es agregarle algunos números al final, por ejemplo nombreyapellido900

## c) Una Plantilla

Finalmente, también puedes seleccionar una plantilla, es decir, algún formato gráfico prediseñado para que tu blog tenga un poco de diseño y se vea bonito.

Entre las Plantillas básicas elige la de tu preferencia (no uses plantillas dinámicas). Si después no te gusta la plantilla que elegiste, podrás modificarla.

d) No olvides dar clic en el botón Crear blog.

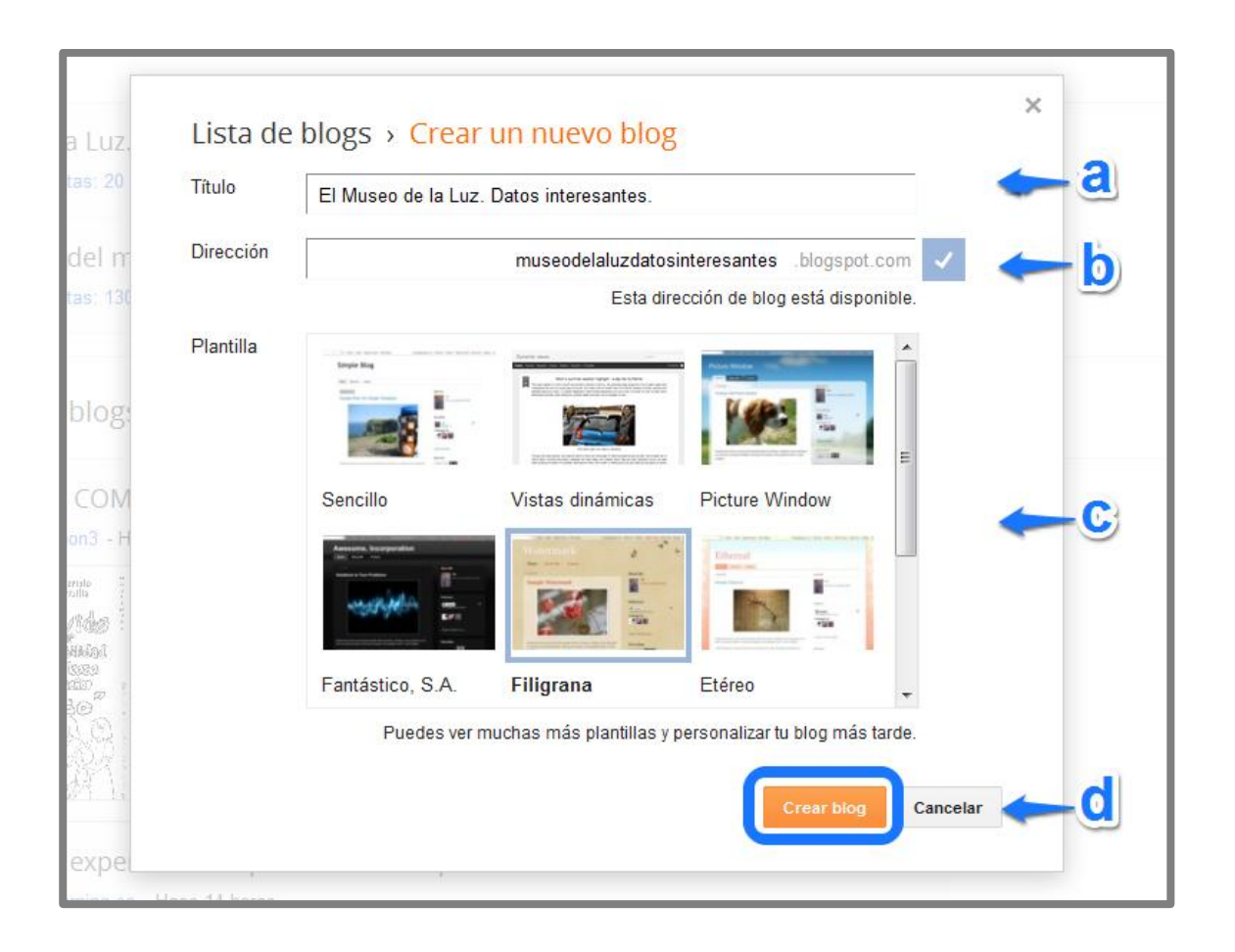

Ahora que ya lo creaste, podrás ver el nombre del nuevo blog en tu escritorio, junto con un mensaje que te permitirá escribir la primera entrada. Para ver cómo va quedando el blog, da clic en el nombre del mismo, o bien, en el botón *Visión general.* 

| Blogger: El Museo de la Lu × + |                                                                       |            |
|--------------------------------|-----------------------------------------------------------------------|------------|
| + https://www.blogger.com/     | n/blogger.g?blogID=9099737606266130508#overview/src=dashboard         | ⊽ C' 🚺 ₹ G |
| <b>B</b>                       | Ver blog                                                              |            |
| Mis blogs                      | El Museo de la Luz. Datos interesantes. • Visión general              |            |
| Entrada nueva                  | Páginas vistas Más estadísticas » Actualizaciones                     |            |
| 🕂 Visión general               | 4 Comentarios pendientes de                                           | 0          |
| Entradas                       | moderación                                                            | »          |
| Páginas                        | Comentarios publicados                                                | 0          |
| Comentarios                    | 2                                                                     | »          |
| R+ Google+                     | Páginas vistas hoy                                                    | 0          |
| Estadísticas                   |                                                                       | »          |
| Tingresos                      | 28/10/2014 30/10/2014 Entradas                                        | 4          |
| 👗 Campañas                     | Fuentes de tráfico principales: www. Páginas vistas: 0 ar             | »          |
| Diseño                         | www.google.com.mx Seguidores                                          | 0          |
| Plantilla                      | Noticias de Blogger Más »                                             |            |
| 🔑 Configuración                | Padicipa en un hangout con Boa Mistura y otras celebridades del mundo | 5          |